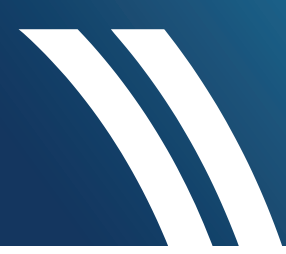

# How to register your pool online

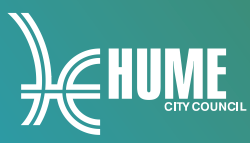

- 1. Visit hume.vic.gov.au/poolregistration
- 2. Click on 'Register Your Pool Online'.

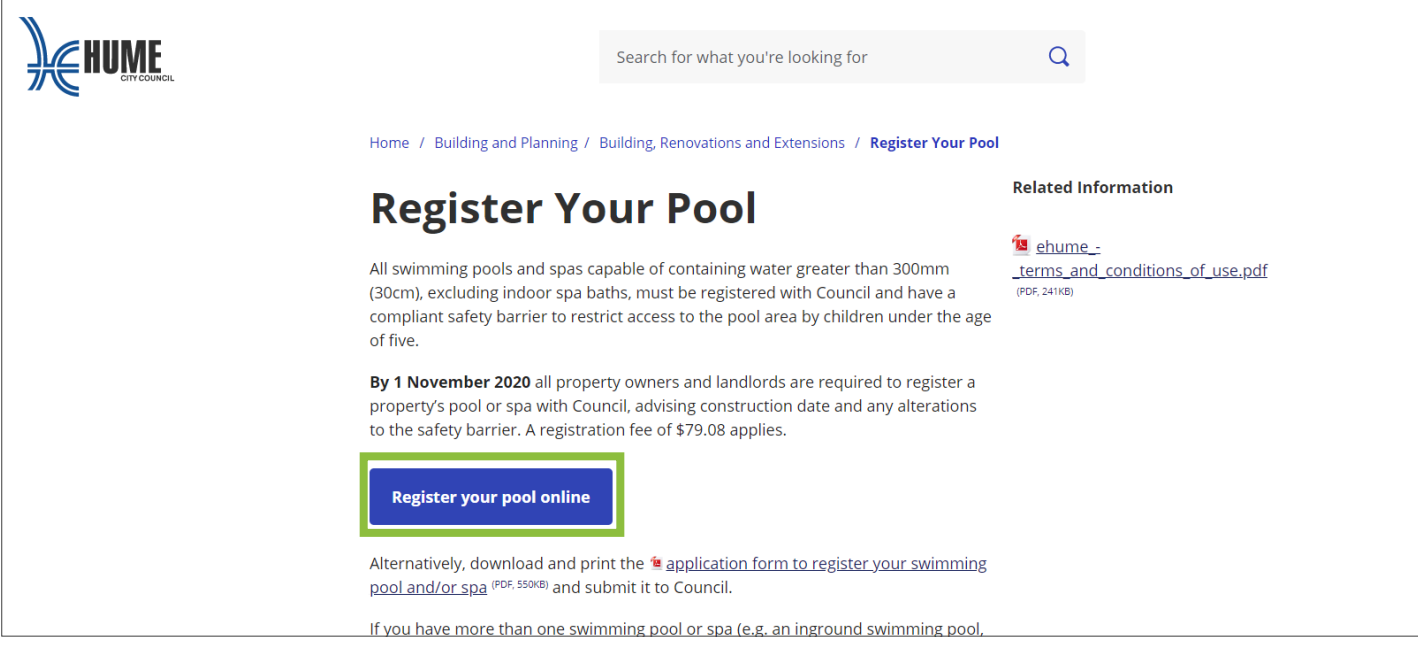

- 3. Place a tick in the box 'I Agree to the Terms and Conditions.'
- 4. Click on 'Continue'.

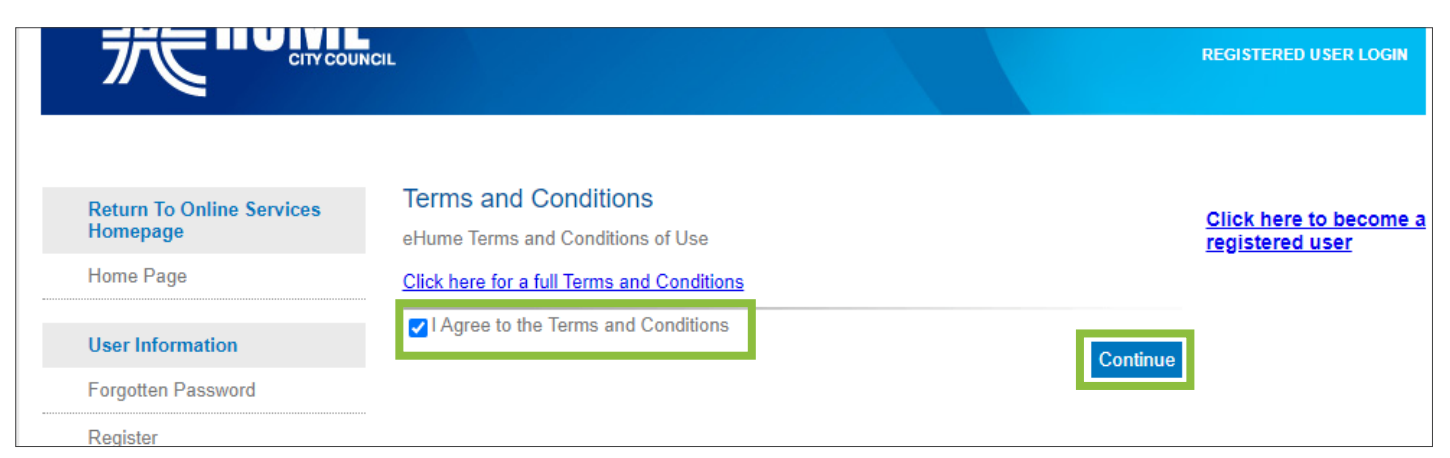

5. Select 'Register Swimming Pool and Spa'.

| Register            | Building Copy of Plans Request: Large files will be uploaded to Council                |
|---------------------|----------------------------------------------------------------------------------------|
| Online Payments     | Plans can only be made by the registered owner of the property with proof of identity. |
| Animal Payment      | Pool Register                                                                          |
| Application Payment | Register Swimming Pool and Spa                                                         |
| Debtor Payment      |                                                                                        |

**6.** Enter the details of the pool or spa. You must put a response in all fields marked with an asterix (\*). If you do not know the exact date of installation enter an estimated date.

| Application Information                                                                    |                              |   |   |
|--------------------------------------------------------------------------------------------|------------------------------|---|---|
| Note: Fields with an asterix (*) are<br>Any alterations to barrier since<br>construction?* | mandatory.<br>Not Selected ✔ |   |   |
| Detail of Barrier alteration since construction                                            |                              |   |   |
| Type for 1st Pool or Spa*                                                                  | Not Selected                 | ~ |   |
| Installation Date Pool 1*                                                                  |                              |   |   |
| Standard for 1st Pool or Spa<br>barrier*                                                   | Not Selected                 |   | ~ |
| Type for 2nd Pool or Spa                                                                   | Not Selected                 | ~ |   |
| Installation Date Pool 2                                                                   |                              |   |   |

- 7. Click 'Next'.
- 8. Enter the 'House Number' and 'Street Name'.

| Summary Information  |                 | 1                    |                                    |
|----------------------|-----------------|----------------------|------------------------------------|
| X Cancel Application | Address Land    |                      |                                    |
| Shopping Cart        | Fast Search     |                      | Search                             |
|                      | Advanced Search | 1                    |                                    |
|                      | Unit Number     |                      |                                    |
|                      | House Number    | 1                    |                                    |
|                      | Street Name     | PARK                 |                                    |
|                      | Suburb          |                      |                                    |
|                      | Postcode        |                      |                                    |
|                      |                 |                      |                                    |
|                      | Address         |                      | Clear Search                       |
|                      | 1 PARK LANE     | CRAIGIEBURN VIC 3064 | Lot 33 PS 425221 Vol 10452 Fol 293 |
|                      | O 1 PARKES CT   | SUNBURY VIC 3429     | L of 2 L P 114950 Vol 9113 Fol 281 |

- 9. Click 'Search' and select the address of the pool you are registering.
- 10. Click 'Next'.

| STEP 3 OF 5                                             | Owner                                                                                 | Click here to become a |
|---------------------------------------------------------|---------------------------------------------------------------------------------------|------------------------|
| Application Information     Primary Property            | Application Summary<br>Pool Register - Register Swimming Pool and Spa                 |                        |
| File Attachments Summary Information Cancel Application | Please provide all required fields to add a new name association to your application. |                        |
| Shopping Cart                                           | Please select applicable  Person O Business                                           |                        |
|                                                         | Title                                                                                 |                        |
|                                                         | Given Names JOE                                                                       |                        |
|                                                         | Name* SMITH                                                                           |                        |
|                                                         | Gondor                                                                                |                        |

## **11.** Enter the details of the pool owner.

| Address Detail*                 | 1 PARK LANE | ]            |
|---------------------------------|-------------|--------------|
| Locality Name*                  | CRAIGIEBURN | ]            |
| Postcode*                       | 3064        | ]            |
| Home Phone                      |             | ]            |
| Work Phone                      |             |              |
| Fax Phone                       |             |              |
| Mobile Phone                    |             |              |
| Email Address                   |             |              |
|                                 |             | Add          |
| Added Names<br>No Records Added |             |              |
| < Previous                      |             | Clear Next > |

- **12.** Click 'Add' (If there is more than one owner, select 'Add' after entering each name).
- **13.** Once all names have been added click 'Next'.
- **14.** The next step will ask you for supporting documents. If you do not have any supporting documents, click 'Skip'. If you do have supporting documents click 'Choose File'.

| STEP 4 OF 5                                                                        | File Attachments                                                                                                    | Click here to become a |
|------------------------------------------------------------------------------------|----------------------------------------------------------------------------------------------------|------------------------|
| <u>○ Application</u> Information <u>○ Primary Property</u>                         | Application Summary<br>Pool Register - Register Swimming Pool and Spa                                                                                         |                        |
| <u>Owner</u> <u>File Attachments</u> Summary Information <u>Cancel Application</u> | Upload any files relevant to your application that meet the file type requirements.<br>For the files that are not mandatory can be uploaded in a zipped file. |                        |
| Shopping Cart                                                                      | Attachment Type         Accepted File Types           Add additional or supporting documents         PDF,DOC,TXT,DOCX,JPG,ZIP                                 |                        |
|                                                                                    | File Choose File No file chosen File File File File File File File File                                                                                       |                        |

(Go to instruction 21 in this document if you have no supporting documentation).

**15.** Select the file on your device ensuring it is one of the accepted file types. Accepted file types include PDF, DOC and DOCX (Microsoft Word documents), TXT (plain text files), JPG (an image file) and ZIP (zipped files).

| Please type the text you see in this image.<br>(TG8XG9) |  |
|---------------------------------------------------------|--|
| Clear                                                   |  |

**16.** Type the text you see in the image and click 'Upload'.

- **17.** Repeat steps 15–17 for each supporting document that you want to upload.
- **18.** Check that all documents are listed under 'Uploaded Files'.

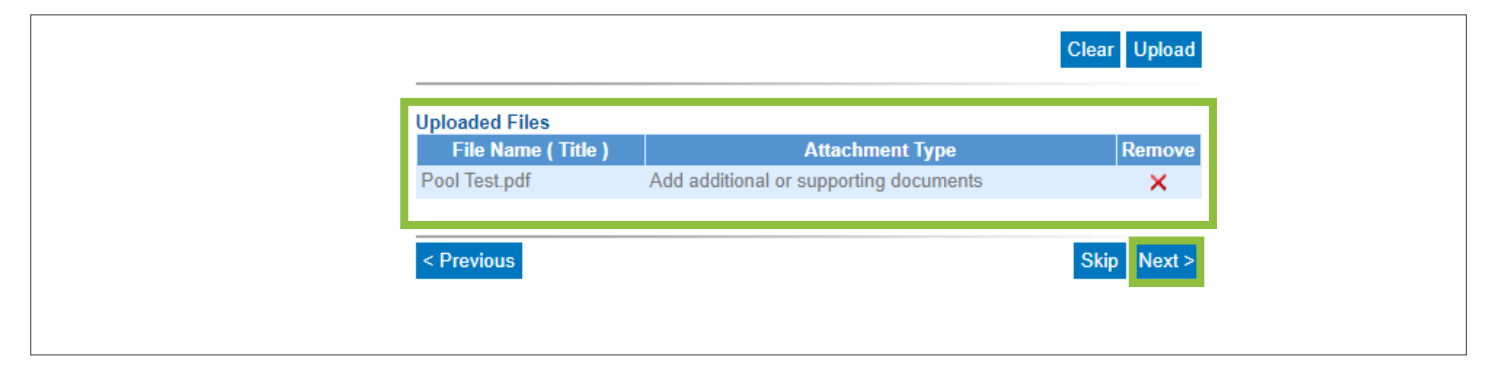

### 19. Click 'Next'.

|                     | Summary Information                                                                                                    |                                                                                                 | Click here to become a |
|---------------------|----------------------------------------------------------------------------------------------------|-------------------------------------------------------------------------------------------------|------------------------|
| STEP 5 OF 5         |                                                                                                    |                                                                                                 | registered user        |
|                     | A summary of your application to your shopp                                                                                                    | cation is shown below. Click Continue to add your                                               |                        |
| Primary Property    | ,,,,,,,                                                                                                    |                                                                                                 |                        |
| Owner               |                                                                                                    |                                                                                                 |                        |
| Summary Information | Application Information                                                                                                    |                                                                                                 |                        |
|                     |                                                                                                    |                                                                                                 |                        |
| Cancel Application  | Enter any additional information                                                                                                    | 1                                                                                               |                        |
| Shopping Cart       | about your Pool not captured<br>below<br>Any alterations to barrier since<br>construction?*<br>Detail of Barrier alteration since<br>construction<br>Type for 1st Pool or Spa*<br>Installation Date Pool 1*<br>Standard for 1st Pool or Spa<br>barrier*<br>Type for 2nd Pool or Spa<br>Installation Date Pool 2<br>Standard for 2nd Pool or Spa<br>Installation Date Pool 3<br>Standard for 3rd Pool or Spa<br>Installation Date Pool 3<br>Standard for 3rd Pool or Spa<br>Installation Date Pool 3<br>Standard for 3rd Pool or Spa<br>barrier<br>Type for 4th Pool or Spa<br>Installation Date Pool 4<br>Standard for 4th Pool or Spa<br>barrier<br>Type for 5th Pool or Spa<br>Installation Date Pool 5<br>Standard for 5th Pool or Spa<br>barrier | No<br>Permanent Swimming Pool<br>1/01/2001<br>Pool/Spa installed between 1/07/2000 & 30/04/2010 |                        |
|                     | Primary Property                                                                                                    |                                                                                                 |                        |
|                     | Address                                                                                                    | 1 PARK LANE CRAIGIEBURN VIC 3064                                                                |                        |
|                     | Primary Land                                                                                                    |                                                                                                 |                        |
|                     | Legal Description                                                                                                    | Lot 33 PS 425221 Vol 10452 Fol 293                                                              |                        |
|                     | <u>Owner</u>                                                                                                    |                                                                                                 |                        |
|                     | Given Names<br>Name<br>Address Detail<br>Locality Name                                                                                                    | JOE<br>SMITH<br>1 PARK LANE<br>CRAIGIEBURN                                                      |                        |

**20.** Check that all the information is correct.

| File Attachments             |                                                         |          |
|------------------------------|---------------------------------------------------------|----------|
| File Name<br>Attachment Type | Pool Test.pdf<br>Add additional or supporting documents |          |
| Amount Due                   | \$79.08                                                 |          |
|                              |                                                         | Continue |

## 21. Click 'Continue'.

**22.** Place a tick in the 'Take to Checkout' box next to the application.

| Register                              | Shopping Ca                                                                                                    | Shopping Cart Retrieval                        |             |         |                             |                                          |
|---------------------------------------|----------------------------------------------------------------------------------------------------|------------------------------------------------|-------------|---------|-----------------------------|------------------------------------------|
| Online Payments                       | To retrieve existing shopping cart items, enter the unique reference number that you received and click the Search button. |                                                |             |         |                             |                                          |
| Animal Payment                        | Reference No Search                                                                                                    |                                                |             |         |                             |                                          |
| Application Payment                   | Shopping Ca                                                                                                    | art                                            |             |         |                             |                                          |
| Debtor Payment                        | Туре                                                                                                    | Description                                    |             | Amount  | Remove                      | Take to<br>Checkout                      |
| Health Registration Payment           |                                                                                                    | Pool Register - Register Sw                    | imming Pool |         |                             |                                          |
| Infringement Payment                  | Application                                                                                                    | and Spa<br>1 PARK LANE<br>CRAIGIEBURN VIC 3064 |             | \$79.08 | ×                           |                                          |
| Pre-School/Activity Group<br>Payments |                                                                                                    |                                                |             |         | <u>Remove</u><br><u>All</u> | <u>Check All</u><br>/ <u>Uncheck All</u> |
| Rates Payment                         |                                                                                                    |                                                |             |         | Save                        | Cart Proceed                             |

## 23. Click 'Proceed'.

**24.** Enter your details as the applicant.

25. Enter your credit card details

| Payments                     | Contact Details     |                     |
|------------------------------|---------------------|---------------------|
| Rates Payment                | Email Address       | joesmith@abc.com.au |
|                              | Home Phone          |                     |
| Planning Register            | Work Phone          |                     |
| Application Search           | Mobile Phone        | 0412345678          |
|                              | Fax                 |                     |
| Application Tracking         |                     |                     |
| Application Search           | Payment Information |                     |
| Applications with Variations | Shopping Cart Total | \$79.08             |
|                              | Credit Card Details |                     |
| Online Applications          | Credit Card Type    |                     |
| Shopping Cart                | Credit Card Expiry  |                     |
| Submit an Application        | Credit Card Number* |                     |
|                              | CVV*                |                     |
|                              |                     |                     |
|                              | < Previous          | Next                |

**26.** Click 'Next', and your application is complete.

#### How to register your pool online